## Як перевірити якість інтернет зв'язку?

Крок 1.

За посиланням <u>https://sourceforge.net/projects/winmtr/</u> скачайте утиліту WinMTR

## Крок 2.

| 🚺   💽 🚺 =            |                |                                                                                                  | Compressed Folder Tools |                      |                                                                      | WinMTR_x64 |                                                                                           |                   | _ □ | ×           |
|----------------------|----------------|--------------------------------------------------------------------------------------------------|-------------------------|----------------------|----------------------------------------------------------------------|------------|-------------------------------------------------------------------------------------------|-------------------|-----|-------------|
| File Home            | Share          | View                                                                                             | Extract                 |                      |                                                                      |            |                                                                                           |                   |     | ^ 🕜         |
| Navigation<br>pane • |                | Extra large icons       Large icons         Small icons       List         Tiles       E Content |                         | Lis Medium icons<br> | Group by ▼<br>i Add columns ▼<br>Sort<br>by ▼ Size all columns to fi |            | <ul> <li>☐ Item check bo</li> <li>✓ File name external</li> <li>☐ Hidden items</li> </ul> | ¥≡<br>Options     |     |             |
| Panes                |                |                                                                                                  | Layout                  | Current view         |                                                                      |            | i sno                                                                                     | 4                 | 0   |             |
| C C I                | · · · ·        |                                                                                                  | WINVER-V09.             | 2 > WINVITK_X04      |                                                                      |            | v 0                                                                                       | Search winwirk_xo | 4   | þ           |
| Name                 |                |                                                                                                  | Туре                    | Compressed size      | Password .                                                           | Size       | Ratio                                                                                     | Date modified     |     |             |
| README.T             | ст             |                                                                                                  | Text Document           | 3 KB                 | No                                                                   | 5          | KB 52%                                                                                    | 31.01.2011 18:09  |     |             |
| WinMTR.ex            | e              |                                                                                                  | Application             | 1 029 KB             | No                                                                   | 2 378      | KB 57%                                                                                    | 24.01.2011 18:46  |     |             |
|                      |                |                                                                                                  |                         |                      |                                                                      |            |                                                                                           |                   |     |             |
| 2 items 1 iter       | m selected 2,3 | 32 MB                                                                                            |                         |                      |                                                                      |            |                                                                                           |                   |     | :== <b></b> |

Розпакуйте запускний файл утиліти в доступне місце (наприклад на Робочий стіл) і запустіть його

## Крок З.

| 👻 WinMTR                                                                                | v0.92 64 bit by Appnor MSP - www.winmtr.net 🦷 🗖              | X    |  |  |  |  |  |
|-----------------------------------------------------------------------------------------|--------------------------------------------------------------|------|--|--|--|--|--|
| Host: Тут введіть адресу вузла для перевірки 💌 <u>S</u> tart <u>Options</u> <u>Exit</u> |                                                              |      |  |  |  |  |  |
| Copy Text to clipboard         Copy HTML to clipboard         Export <u>H</u> TML       |                                                              |      |  |  |  |  |  |
| Hostname                                                                                | Nr Loss % Sent Recv Best Avrg Worst Last                     |      |  |  |  |  |  |
|                                                                                         |                                                              |      |  |  |  |  |  |
|                                                                                         |                                                              |      |  |  |  |  |  |
|                                                                                         |                                                              |      |  |  |  |  |  |
|                                                                                         |                                                              |      |  |  |  |  |  |
|                                                                                         |                                                              |      |  |  |  |  |  |
|                                                                                         |                                                              |      |  |  |  |  |  |
| WinMTR v0.92 GPL V2 by Appno                                                            | r MSP - Fully Managed Hosting & Cloud Provider www.appnor.co | m // |  |  |  |  |  |

Введіть адресу вузла для перевірки і натисніть кнопку «Start»

Крок 4.

| 🗑 WinMTR v0.                                                                                                  | 92 64 | bit by A | ppnoi | MSP  | - www          |                    | net -   |          | x    |
|----------------------------------------------------------------------------------------------------|-------|----------|-------|------|----------------|--------------------|---------|----------|------|
| Host: google.com                                                                                              |       | Stop     |       |      | <u>O</u> ptior | ptionsExit         |         |          |      |
| Copy Text to clipboard         Copy HTML to clipboard         Export <u>I</u> EXT         Export <u>H</u> TML |       |          |       |      |                | kport <u>H</u> TML | .]      |          |      |
| Hostname                                                                                                    | Nr    | Loss %   | Sent  | Recv | Best           | Avrg               | Worst   | Last     |      |
| jun.komitex.net                                                                                               | 1     | 0        | 10    | 10   | 0              | 7                  | 73      | 0        |      |
| jun2.komitex.net                                                                                              | 2     | 0        | 10    | 10   | 0              | 7                  | 73      | 0        |      |
| dtel-ix-3.google.com                                                                                          | 3     | 0        | 10    | 10   | 8              | 9                  | 16      | 8        |      |
| 108.170.248.155                                                                                               | 4     | 0        | 10    | 10   | 8              | 8                  | 8       | 8        |      |
| 216.239.46.121                                                                                                | 5     | 0        | 10    | 10   | 22             | 22                 | 22      | 22       |      |
| 108.170.250.209                                                                                               | 6     | 0        | 10    | 10   | 22             | 22                 | 23      | 22       |      |
| 216.239.41.133                                                                                                | 7     | 0        | 10    | 10   | 22             | 22                 | 22      | 22       |      |
| muc03s08-in-f46.1e100.net                                                                                     | 8     | 0        | 10    | 10   | 21             | 21                 | 21      | 21       |      |
|                                                                                                    |       |          |       |      |                |                    |         |          |      |
| Double click on host name for more information.                                                               |       |          |       |      |                |                    | www.app | onor.com | _ // |

Коли назбирається хоча б 100 відправлених пакетів можна вже судити про стан мережного з'єднання. Зробіть скріншот вікна (У системі *Windows* для цього потрібно натиснути одночасно *Alt+PrintScreen*) збережіть його у форматі jpg або png (Для цього можна скористатись штатною утилітою *Paint* або будь-яким іншим графічним редактором) і відправте на електронну скриньку <u>admin@skynet.lviv.ua</u>